## 恒生商业 e-Banking 用户使用指南 e-Alert

在商业 e-Banking 上设置 e-Alert 的步骤

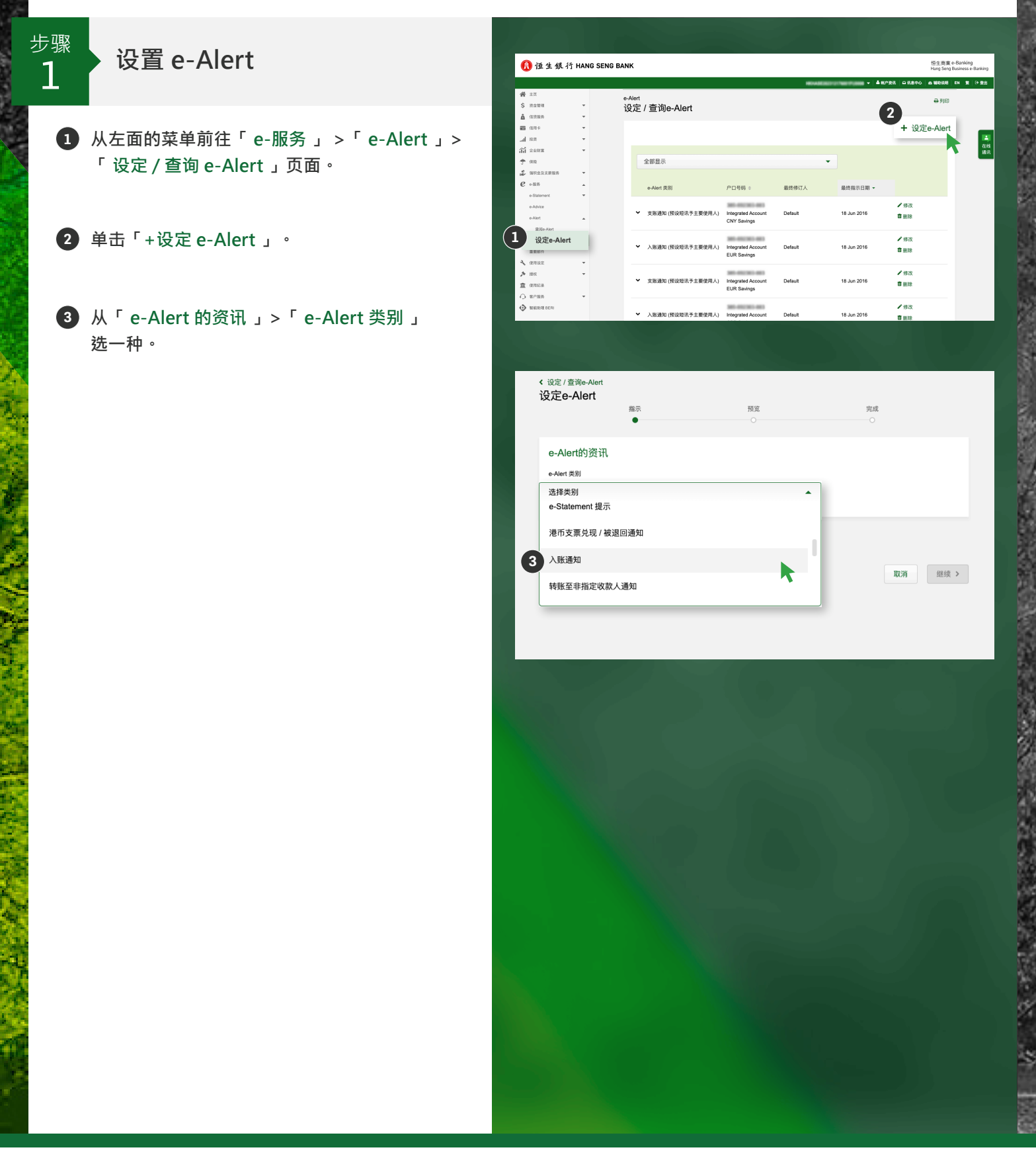

## 恒生商业 e-Banking 用户使用指南 e-Alert

在商业 e-Banking 上设置 e-Alert 的步骤

设置 e-Alert

步骤

- 送取你的「户口号码」,并完成「e-Alert 的资讯」下的其他设置。
- 5 在「服务渠道」下,剔选要用於 e-Alert 的
   「渠道」(商业 e-Banking、电邮或手机短讯 / 移动推送 / 微信)。

6 在「收件人1」下选取使用人档案。

7 单击「继续 > 」。

\*注:你可以通过短讯 / 移动推送或微信收取手机提示。若你已选了微信,请前往「客户服务」>「微信 / SMS / 移动推送服务设定」。在「接收手机提示的途径」选取「短讯 / 移动推送」。

| •                                                                                                    | 预:                                                                                                    | 览<br>)                                                                                                    | 完成<br>〇                                                                                                    |
|----------------------------------------------------------------------------------------------------|----------------------------------------------------------------------------------------------------|----------------------------------------------------------------------------------------------------|----------------------------------------------------------------------------------------------------|
| e-Alert的资讯                                                                                                    |                                                                                                    |                                                                                                    |                                                                                                    |
| e-Alert 类列                                                                                                    |                                                                                                    |                                                                                                    | 入账通知的资讯 ₽                                                                                                    |
| 入账通知                                                                                                    |                                                                                                    | •                                                                                                    |                                                                                                    |
| 户口号始<br>, HKD Current                                                                                                    |                                                                                                    | •                                                                                                    |                                                                                                    |
| 户口名称 😡                                                                                                    |                                                                                                    |                                                                                                    |                                                                                                    |
| Current A/C                                                                                                    |                                                                                                    | -                                                                                                    |                                                                                                    |
| ○ 其他                                                                                                    |                                                                                                    |                                                                                                    | 只可输入不多于20个英文字母<br>及/或数字。                                                                                                    |
| 入账金额                                                                                                    |                                                                                                    |                                                                                                    |                                                                                                    |
| <ul> <li>● 任何金额</li> </ul>                                                                                                    |                                                                                                    |                                                                                                    | 入账金额是以入账户口的货币<br>来显示金额。                                                                                                    |
| ○曲                                                                                                    |                                                                                                    |                                                                                                    |                                                                                                    |
| 显示实际金额?<br>● 是<br>○ 否                                                                                                    |                                                                                                    |                                                                                                    |                                                                                                    |
| 服务渠道                                                                                                    |                                                                                                    |                                                                                                    |                                                                                                    |
| 渠道                                                                                                    | 收件人 1                                                                                                    | 收件人 2 (可选)                                                                                                    | 收件人 3 (可选)                                                                                                    |
| 商业e-Banking                                                                                                    | - Select Recipie 🔻                                                                                                    | - Select Recipie                                                                                                    | ▼ - Select Recipi ▼                                                                                                    |
| 电邮                                                                                                    | - Select Recipie 🔻                                                                                                    | - Select Recipie                                                                                                    | ▼ - Select Recipi ▼                                                                                                    |
|                                                                                                    | Onland Daviala                                                                                                    | Onlinet Devilein                                                                                                    | - Colast Desiri -                                                                                                    |
| 注<br>e-Alert内容仅提供英文和繁体中交<br>·请在客户服务中选取微信以收取说                                                                                                    | - Select Recipie ◆<br>Z版本。<br>然信信息。<br>小维送语如门/共识/移动小维送道                                                                                                    | - Select Recipie                                                                                                    | - Street Recipin *                                                                                                    |
| ● 如前 / 移动推送 / 喻信<br>建<br>e-Alert内容仅提供英文和繁体中立<br>请子悟生商业流动应用程式内层或                                                                                                    | - Select Recipie ▼<br>版本。<br>致信信息。<br>力指弦通知以接收移动推送讯息                                                                                                    | - Select Recipie                                                                                                    | · Select Recipi ·                                                                                                    |
| 在市户移动推送户城语<br>e-Alert内容仅提供英文和繁体中文<br>请子恒生商业流动应用程式内启动                                                                                                    | - Select Recipie ▼<br>版本。<br>指信意思。<br>力相泛通知以接收移动推送讯息                                                                                                    | - Select Rocpie                                                                                                    | · Sheet Recipi ·                                                                                                    |
| ・ 加市「移動推送」「幅音  ・ は e-Alert内容仅提供英文和繁体中文  请于恒生商业流动应用程式内启  ・ 服务渠道                                                                                                    | - Select Recipie ▼                                                                                                    | - Select Recipie                                                                                                    | · Select Recipi ·                                                                                                    |
| ● 2011 户参加推送 户 帧目<br>● 4-Alen内容仅提供英文和繁体中文<br>请在客户服务之政散馆(以收取<br>清子恒生商业流动应用程式内启示<br>服务渠道<br>骤週                                                                                                    | - Select Recipie ♥<br>版本。<br>設備信息。<br>功推送通知以接收移动推送讯机                                                                                                    | - Select Recipie<br>息,此后短讯将会被取替<br>                                                                                                    | * Select Hotpl * #续<br>* IIII消 继续<br>                                                                                                    |
| 近                                                                                                    | - Select Recipie ▼<br>政策本。<br>政策有意思。<br>力推送通知以接收移动推送讯机<br>收件人1<br>- Select Recipie ▼                                                                                                    | - Select Recipie<br>息,此后短讯将会被取替<br>收件人 2 (可选)<br>- Select Recipie                                                                                                    | <ul> <li>Select Recipi ▼</li> <li>W件人 3 (可选)</li> <li>Select Recipi ▼</li> </ul>                                                                                                    |
| エロボ / F参加推送 / Walf      エーム     エーム     エーム     エーム     エーム     エーム     エーム     エーム     エーム     エーム     エーム     エーム     エーム     エーム     エーム     エーム     エーム     エーム     エーム     エーム     エーム     エーム     ローム     エーム     ローム     ローム | - Select Recipie ▼<br>な你本、<br>當信信息。<br>力推送通知以接收移动推送讯息<br>- Select Recipie ▼<br>- Select Recipie ▼                                                                                                    | <ul> <li>Select Recipie</li> <li>就后短讯将会被取替</li> <li>收件人 2 (可选)</li> <li>Select Recipie</li> <li>Select Recipie</li> </ul>                                                                                               | <ul> <li>Select Recipi </li> <li>Select Recipi 、</li> <li>Select Recipi 、</li> <li>Select Recipi 、</li> </ul>                                                                           |
|                                                                                                    | - Select Recipie ▼<br>な作人1<br>- Select Recipie ▼<br>- Select Recipie ▼<br>- Select Recipie ▼                                                                                                    | <ul> <li>Select Recipie</li> <li>就后短讯将会被取替</li> <li>或件人 2 (可选)</li> <li>Select Recipie</li> <li>Select Recipie</li> </ul>                                                                                               | <ul> <li>Select Recipi 、</li> <li>Select Recipi 、</li> <li>Select Recipi 、</li> <li>Select Recipi 、</li> <li>Select Recipi 、</li> </ul>                                                 |
|                                                                                                    | - Select Recipie ▼<br>次版本、<br>次信信息。<br>方相送通知以接收移动推送讯息<br>- Select Recipie ▼<br>- Select Recipie ▼<br>- Select Recipie ▼<br>- Select Recipie ▼                                                                                                    | <ul> <li>Select Recipie</li> <li>就后短讯将会被取替</li> <li>收件人 2 (可选)</li> <li>Select Recipie</li> <li>Select Recipie</li> <li>Select Recipie</li> </ul>                                                                       | <ul> <li>Select Recipi ▼</li> <li>Select Recipi ▼</li> <li>Select Recipi ▼</li> <li>Select Recipi ▼</li> </ul>                                                                          |
|                                                                                                    | · Select Recipie… ▼<br>版本、<br>资格信息。<br>加推送通知以接收移动推送讯机<br>· Select Recipie… ▼<br>· Select Recipie… ▼<br>· Select Recipie… ▼<br>· Select Recipie… ↓<br>· Select Recipie… ↓                                                                                                    | <ul> <li>Select Recipie</li> <li>此后短讯将会被取替</li> <li>吹件人 2 (可选)</li> <li>Select Recipie</li> <li>Select Recipie</li> <li>Select Recipie</li> </ul>                                                                       | <ul> <li>Select Recipi ▼</li> <li>Select Recipi ▼</li> <li>Select Recipi ▼</li> <li>Select Recipi ▼</li> </ul>                                                                          |
|                                                                                                    | - Select Recipie ▼<br>版本、<br>旅信息。<br>力推送通知以接收移动推送讯息<br>- Select Recipie ▼<br>- Select Recipie ▼<br>- Select Recipie ▼<br>- Select Recipie ▼<br>- Select Recipie ▼<br>- Select Recipie ▼<br>- Select Recipie ▼<br>- Select Recipie ▼                                                                                                    | <ul> <li>Select Recipie</li> <li>此后短讯将会被取替</li> <li>改伟人 2 (可选)</li> <li>Select Recipie</li> <li>Select Recipie</li> <li>Select Recipie</li> <li>Select Recipie</li> <li>b. 比后短讯将会被取替</li> </ul>                         | <ul> <li>Select Recipi</li> <li>W消 维续</li> <li>收件人 3 (可选)</li> <li>Select Recipi</li> <li>Select Recipi</li> <li>Select Recipi</li> <li>Select Recipi</li> <li>Select Recipi</li> </ul> |
|                                                                                                    | - Select Recipie ・<br>な作人 1<br>- Select Recipie ・<br>- Select Recipie ・ | <ul> <li>Select Recipie</li> <li>就后短讯将会被取替</li> <li>\$ \$ \$ \$ \$ \$ \$ \$ \$ \$ \$ \$ \$ \$ \$ \$ \$ \$ \$</li></ul>                                                                                                  | <ul> <li>Select Recipi </li> <li>W件人 3 (可說)</li> <li>Select Recipi </li> <li>Select Recipi </li> <li>Select Recipi </li> <li>Select Recipi </li> </ul>                                  |
|                                                                                                    | - Select Recipie ▼  - Select Recipie ▼  - Select Recipie ▼  - Select Recipie ▼  - Select Recipie ▼  - Select Recipie ▼  - Select Recipie ▼  - Select Recipie ▼  C版本。  Refa8.  D相送通知以接收移动推送讯                                                                                                    | <ul> <li>Select Recipie</li> <li>就后短讯将会被取替</li> <li>或件人 2 (可选)</li> <li>Select Recipie</li> <li>Select Recipie</li> <li>Select Recipie</li> <li>Select Recipie</li> <li>select Recipie</li> <li>b. 此后短讯将会被取替</li> </ul> | <ul> <li>Select Recipi ▼</li> <li>Riff (現法)</li> <li>Select Recipi ▼</li> <li>Select Recipi ▼</li> <li>Select Recipi ▼</li> <li>Select Recipi ▼</li> </ul>                              |

## 恒生商业 e-Banking 用户使用指南 e-Alert

在商业 e-Banking 上设置 e-Alert 的步骤

步骤 **2** 

## 检视指示

检视并单击「确认并提交指示」。

2 设置已完成。

\*注:e-Alert的内容可设为以英文或繁体中文显示。 若要更改语言,请前往「客户服务」>「联络资料」,在「使用者资料」下单击「更改」。在 「手机提示语言(只适用於短讯/移动推送)」下 选取所需语言。这语言设置适用於所有渠道(包括 商业 e-Banking、电邮及手机提示)。

| :                                                                                                    | 指示                                                                                                    | 預览                                                                                                    | 完成                                                                                                |             |
|----------------------------------------------------------------------------------------------------|----------------------------------------------------------------------------------------------------|----------------------------------------------------------------------------------------------------|---------------------------------------------------------------------------------------------------|-------------|
| - Al                                                                                                    |                                                                                                    |                                                                                                    |                                                                                                   |             |
| e-Alert 类别                                                                                                    | 入账通知                                                                                                    |                                                                                                    |                                                                                                   |             |
| 户口号码                                                                                                    | 305-052363-063 , H                                                                                                    | KD Current                                                                                                    |                                                                                                   |             |
| 户口名称 🖸                                                                                                    | Current A/C                                                                                                    |                                                                                                    |                                                                                                   |             |
| 入账金额                                                                                                    | 任何金额                                                                                                    |                                                                                                    |                                                                                                   |             |
| 显示实际金额                                                                                                    | 是                                                                                                    |                                                                                                    |                                                                                                   |             |
|                                                                                                    |                                                                                                    |                                                                                                    |                                                                                                   |             |
| 服务渠道                                                                                                    | Webb L a                                                                                                    |                                                                                                    |                                                                                                   |             |
| 来道<br>奈川le Bashina                                                                                                    | N/A                                                                                                    | N/A                                                                                                    | 42(4+ × 3 (4)125)                                                                                 |             |
| ы ше-валкілд                                                                                                    | IN/A                                                                                                    | N/A                                                                                                    | N/A                                                                                               |             |
| 电影                                                                                                    | N/A                                                                                                    | N/A                                                                                                    | N/A                                                                                               |             |
| ✓ 短讯 / 移动推送 / ∛                                                                                                    | 敬信 PU0000                                                                                                    | N/A                                                                                                    | N/A                                                                                               |             |
| 行一恒生商业流动应用程<br>< 上一步                                                                                                    | 式内启动推送通知以接收移                                                                                                    | 动推送讯息,此后短讯将会被即                                                                                                    | 潜。<br>取消 确认并指                                                                                     | 提交指示        |
|                                                                                                    |                                                                                                    |                                                                                                    |                                                                                                   |             |
| 设定 / 查询e-Alert                                                                                                    | 211                                                                                                    |                                                                                                    |                                                                                                   | ⊕ 列印        |
| ÿ定 / 查询e-Alert<br>रि <b>ट्रe-Alert</b>                                                                                                    | 描示                                                                                                    | 预览                                                                                                    | 完成                                                                                                | ➡ 列印        |
| 设定 / 查询e-Alert<br>设定e-Alert                                                                                                    | 指示                                                                                                    | 预度                                                                                                    | 完成<br>●                                                                                           | ➡ 列印        |
| 设定 / 查询e-Alert<br>改定e-Alert<br>2                                                                                                    | 描示                                                                                                    | 預度<br>● 指示已完成                                                                                                    | <b>完成</b> .<br>●                                                                                  | ₽ 列印        |
| <sup>设定 / 查询e-Alert</sup><br>2 <b>定e-Alert</b><br>e-Alert的资讯                                                                                                    | 指示                                                                                                    | 預度<br>●<br>● 指示已完成                                                                                                    | <sup>完成</sup>                                                                                     | ₽ 列印        |
| 设定 / 查询e-Alert<br>没定e-Alert<br>2<br>e-Alert的资讯<br>e-Alert贵别                                                                                                    | #示<br>入账通知                                                                                                    | 預度                                                                                                    | 完成<br>●                                                                                           | <b>⊕</b> 列印 |
| 设定 / 查询e-Alert<br>2<br>2<br>2<br>e-Alert的资讯<br>e-Alert 党别<br>户□号码                                                                                                    | <sup>指示</sup><br>入账通知                                                                                                    | 预度<br>● 指示已完成<br>HKD Current                                                                                                    | 完成<br>●                                                                                           | ₽ 列印        |
| 设定 / 查询e-Alert<br>2定e-Alert<br>2<br>e-Alert的资讯<br>e-Alert 数别<br>户口号码<br>户口号码 6                                                                                                    | 指示<br>入账通知<br>Current A/C                                                                                                    | 预度<br>● 指示已完成<br>IKD Current                                                                                                    | 党成                                                                                                | - ● 列印      |
| 设定 / 查询e-Alert<br>を Ce-Alert<br>の<br>e-Alert的资讯<br>e-Alert<br>数別<br>Pロ号码<br>Pロ名称 ©<br>入風金額                                                                                                    | <sup>指示</sup><br>入账通知<br>Current A/C<br>任何金额                                                                                                    | 預度<br>● 指示已完成<br>IKD Current                                                                                                    | 完成                                                                                                | 🖨 列印        |
| 设定 / 宣询e-Alert<br>定e-Alert<br>2<br>e-Alert的资讯<br>e-Alertの资讯<br>Pロ号码<br>Pロ号码<br>Pロ号码<br>具面支援命金額                                                                                                    | <sup>指示</sup><br>入账通知<br>Current A/C<br>任何金额<br>是                                                                                                    | 预度<br>● 指示已完成                                                                                                    | 党成                                                                                                | 🖨 ज़ीवा     |
| 设定 / 查询e-Alert<br>2<br>2<br>2<br>e-Alert的资讯<br>e-Alert 党別<br>Pロ号号<br>Pロ号号<br>Pロ名称 ●<br>入账金額<br>呈示支除金額<br>服务渠道                                                                                                    | <sup>指示</sup><br>入账通知<br>Current A/C<br>任何金额<br>是                                                                                                    | 预度<br>● 指示已完成<br>HKD Current                                                                                                    | 完成<br>●                                                                                           | ⊕ 列印        |
| <ul> <li>設定 / 查询e-Alert</li> <li>定e-Alert</li> <li>2</li> <li>e-Alert的资讯</li> <li>e-Alert数別</li> <li>Pロ号码</li> <li>Pロ号码</li> <li>アロ号码</li> <li>副示実际金額</li> <li>服务渠道</li> <li>環選</li> </ul>                                                                                                    | #示<br>入账通知<br>Current A/C<br>任何金额<br>是                                                                                                    | 预度<br>● 指示已完成<br>HKD Current                                                                                                    | 完成<br>●                                                                                           | 관계          |
| 设定 / 宣询e-Alert<br>定 e-Alert<br>2<br>e-Alert的资讯<br>e-Alert<br>数<br>アロ号码<br>Pロ号码<br>Pロ号码<br>Pロ号码<br>目示支际金額<br>副示支际金額<br>服务渠道<br>魔査・<br>服务実道<br>魔査・<br>の<br>の<br>の<br>の<br>の<br>の<br>の<br>の<br>の<br>の<br>の<br>の<br>の                                                                                                    | #示<br>入账通知<br>Current A/C<br>任何金额<br>是                                                                                                    | 預度<br>●<br>●<br>●<br>●<br>用示已完成<br>#KD Current<br>#KD Current<br>■<br>♥<br>♥<br>♥<br>♥<br>♥<br>♥<br>♥<br>♥<br>♥<br>♥<br>♥<br>♥<br>♥<br>♥<br>♥<br>♥<br>♥<br>♥ | 完成<br>●<br>吹件人 3 (可选)<br>N/A                                                                      | De Pijlei   |
| 設定 / 室湖e-Alert<br>定 e-Alert<br>2<br>e-Alert的 変讯<br>e-Alert 数別<br>户ロ号码<br>戸ロ号码<br>三示実际金額<br>服务実道<br>廃业e-Banking<br>● 电郵                                                                                                    | #示<br>入账通知<br>Current A/C<br>任何金額<br>是<br>吸件人 1<br>N/A<br>N/A                                                                                                    | 預度<br>● 指示已完成<br>IKD Current<br>KKD Current<br>N/A<br>N/A                                                                                                    | 完成<br>●<br>■<br>■<br>■<br>■<br>■<br>■<br>■                                                        | 🕀 ज़ाना     |
| <ul> <li>設定 / 查询e-Alert</li> <li>定e-Alert</li> <li>2</li> <li>e-Alert的资讯</li> <li>e-Alert的资讯</li> <li>e-Alert 党別</li> <li>户口号号</li> <li>户口号号</li> <li>户口名等 ●</li> <li>入账金額</li> <li>显示实际金額</li> <li>服务渠道</li> <li>魔坐e-Banking</li> <li>电影</li> <li>或限 / 移动機送 / 彩</li> </ul>                                                                              | #示<br>本<br>本<br>本<br>振<br>通知<br>に<br>た<br>て<br>Current A/C<br>任何金額<br>足<br>で<br>取件人 1<br>N/A<br>N/A<br>酸体<br>ア<br>の<br>の<br>の<br>の<br>の<br>の<br>の<br>の<br>の<br>の<br>の<br>の<br>の              |                                                                                                    | 完成<br>・<br>・<br>・<br>・<br>・<br>・<br>・<br>・<br>・<br>・<br>・<br>・<br>・<br>・<br>・<br>・<br>・<br>・<br>・ |             |
| 設定 / 宣询e-Alert<br>定 e-Alert<br>2<br>e-Alert的资讯<br>e-Alert的资讯<br>Pロ号码<br>Pロ号码<br>Pロ号码<br>Pロ号码<br>■示実际金額<br>服务渠道<br>原金-Banking<br>■ 电郵<br>■ 电郵<br>■ 現礼 / 移动推送 / 行                                                                                                    | ##示<br>本<br>本<br>本<br>本<br>、<br>本<br>、<br>本<br>、<br>本<br>、<br>本<br>、<br>・<br>、<br>・<br>、<br>・<br>、<br>・<br>、<br>・<br>・<br>、<br>・<br>・<br>・<br>・<br>・<br>・<br>・<br>・<br>・<br>・<br>・<br>・<br>・ |                                                                                                    | 光成<br>●<br>■<br>■<br>■<br>■<br>■<br>■<br>■<br>■<br>■<br>■<br>■<br>■<br>■<br>■<br>■<br>■<br>■<br>■ |             |
| <ul> <li>設定 / 臺灣e-Alert</li> <li>定e-Alert</li> <li>2</li> <li>e-Alert的资讯</li> <li>e-Alertの资讯</li> <li>e-Alertの资讯</li> <li>Pロ号码</li> <li>Pロ号码</li> <li>Pロ号码</li> <li>アロ号码</li> <li>副示实际金額</li> <li>服务渠道</li> <li>魔业e-Banking</li> <li>电部</li> <li>或业-Banking</li> <li>电部</li> <li>型訊 / 移动推送 / 1</li> <li>-Alert内容仅提供英文和常義中送取物情<br/>新于恒生商业流动应用稿</li> </ul> | 描示<br>一 、 、 、 、 、 、 、 、 、 、 、 、 、 、 、 、 、 、                                                                                                    |                                                                                                    | 光成<br>・<br>・<br>・<br>・<br>・<br>・<br>・<br>・<br>・<br>・<br>・<br>・<br>・<br>・<br>・<br>・<br>・<br>・<br>・ |             |